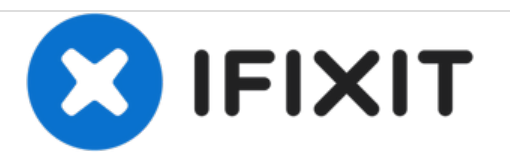

# Samsung Galaxy Tab 4 7.0 Screen Replacement

If your Samsung Galaxy Tab 4 7.0 screen is shattered, it can be replaced, with some patience.

Written By: Aubrey Goodwin

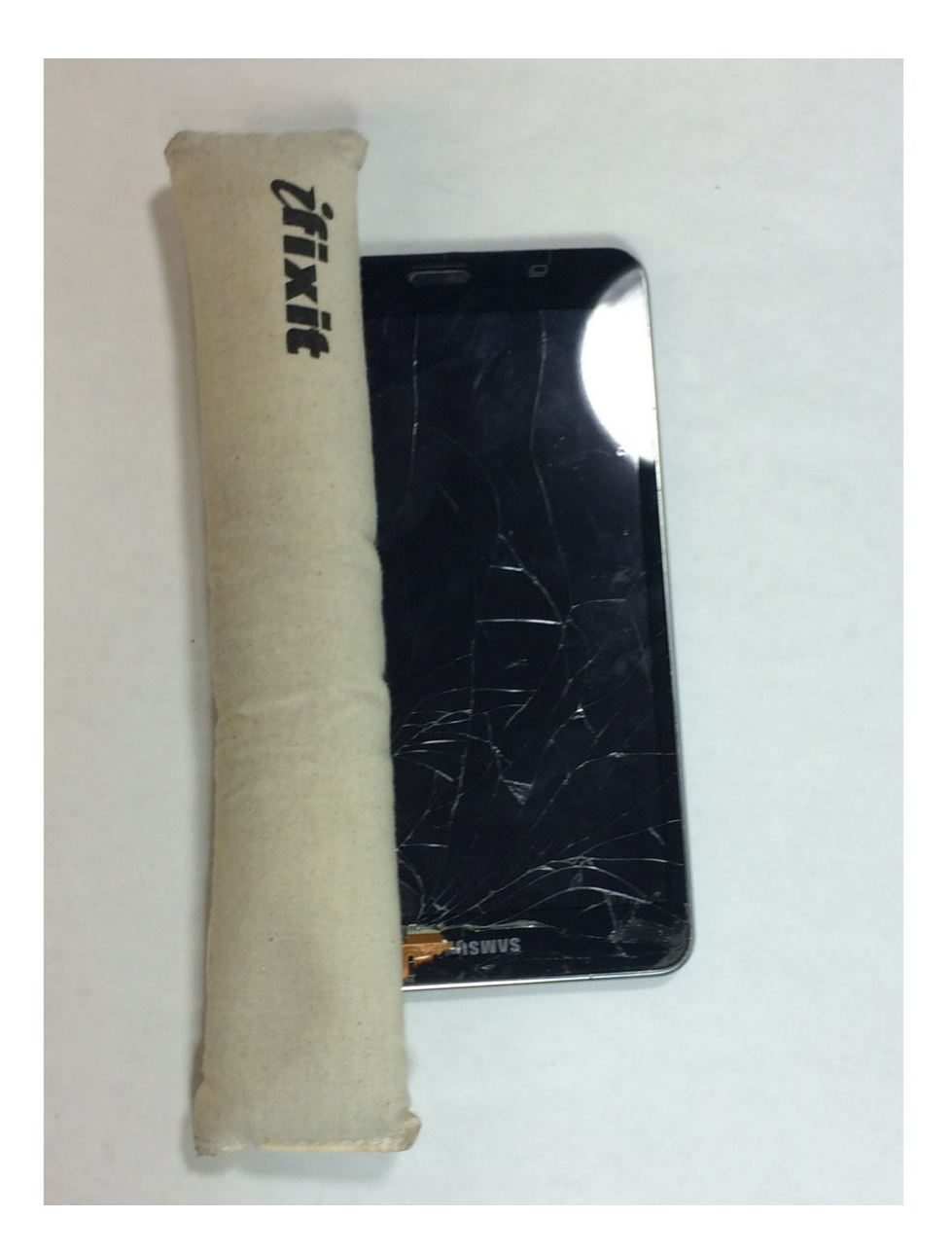

# INTRODUCTION

If you don't have the heating pad available, either use a heat gun or a hair dryer with a high heat setting.

# **TOOLS:**

- Phillips #000 Screwdriver (1)
- iFixit Opening Tools (1)
- Tweezers (1)
- iOpener (1)
- Spudger (1)

PARTS:Galaxy Tab 4 7.0 Screen (1)

#### Step 1 — Back Panel

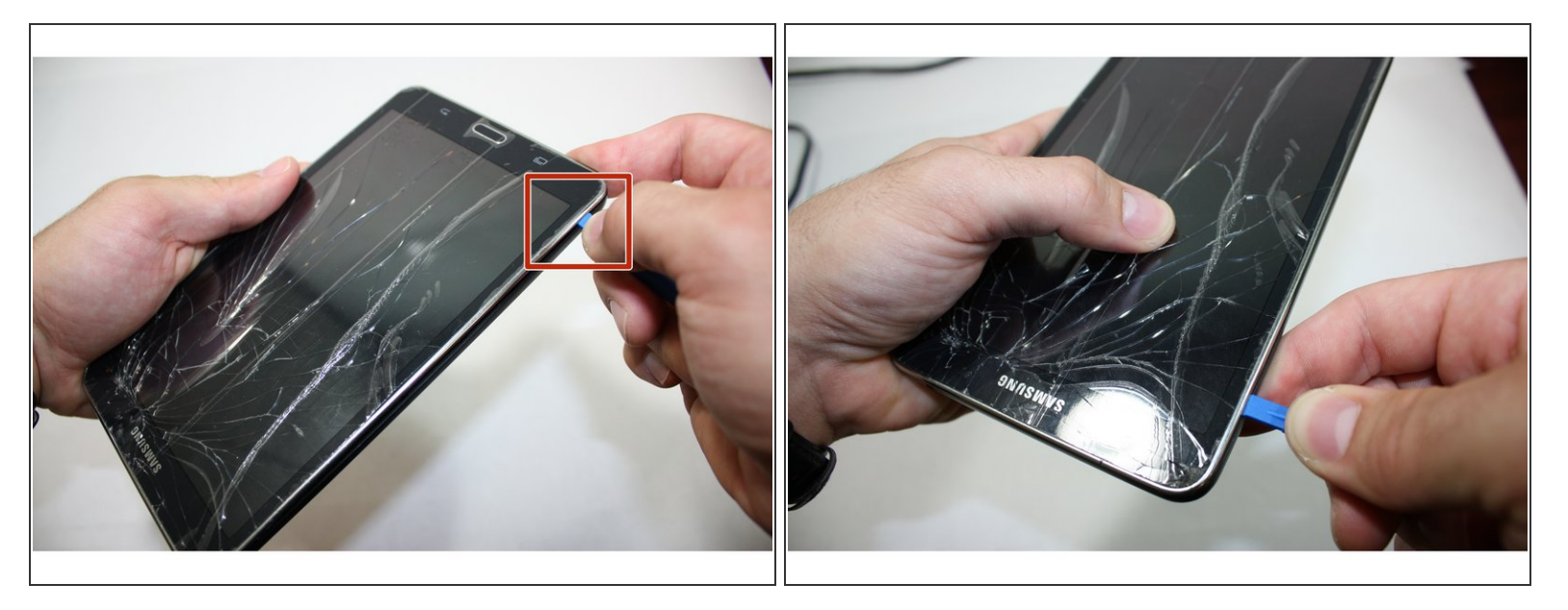

- Starting at any corner, insert the pry tool between the chrome screen frame and black phone housing.
- Slide the pry tool around the tablet while applying force to pry the screen away from the phone housing.

#### Step 2

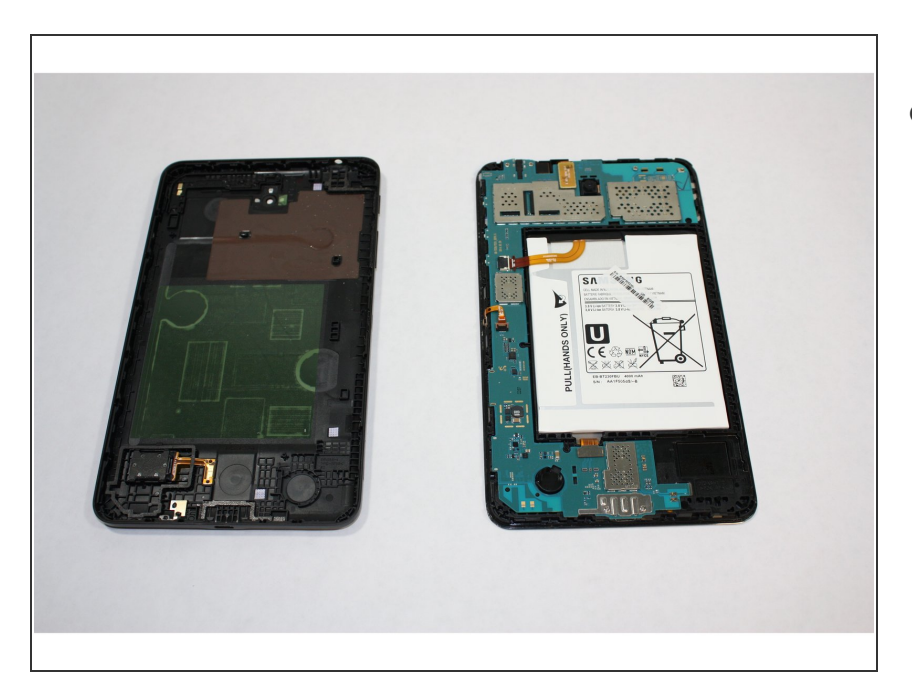

• Carefully separate the rear housing from the front panel assembly.

## Step 3 — Motherboard

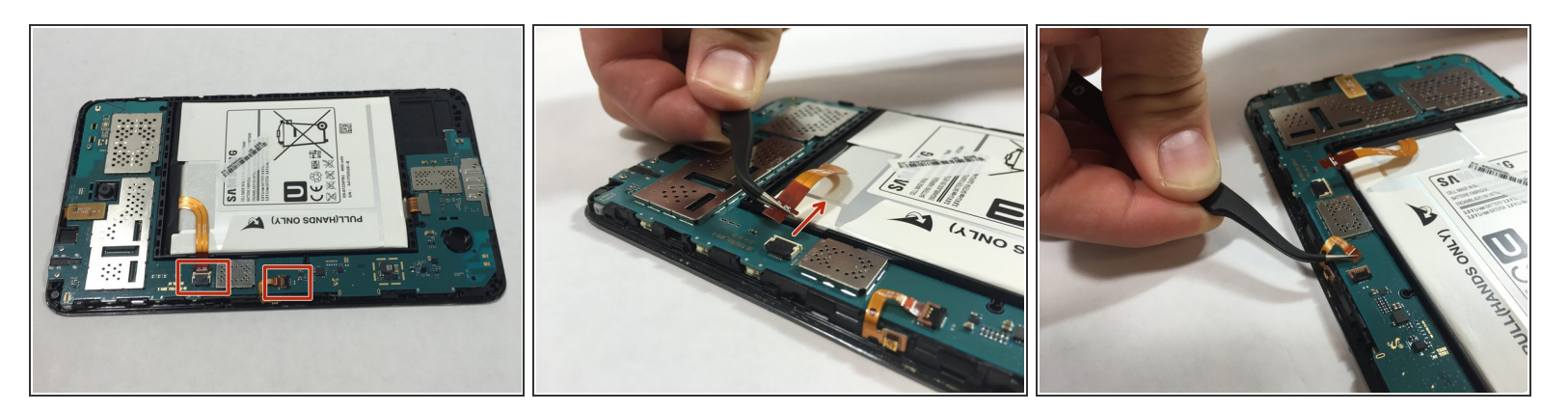

• Using the bent tweezers, carefully pull the flat cables away from the connectors.

A Do not bend the flat cables at the tips as they may become permanently deformed.

# Step 4

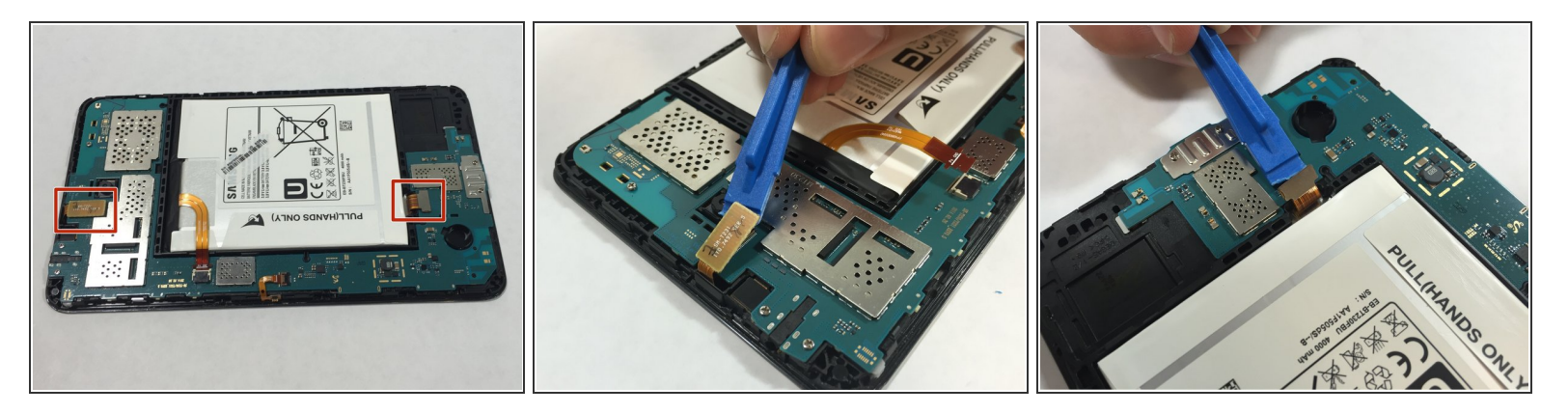

• Using the plastic opening tool, gently pry the chip connections away from the motherboard.

#### Step 5

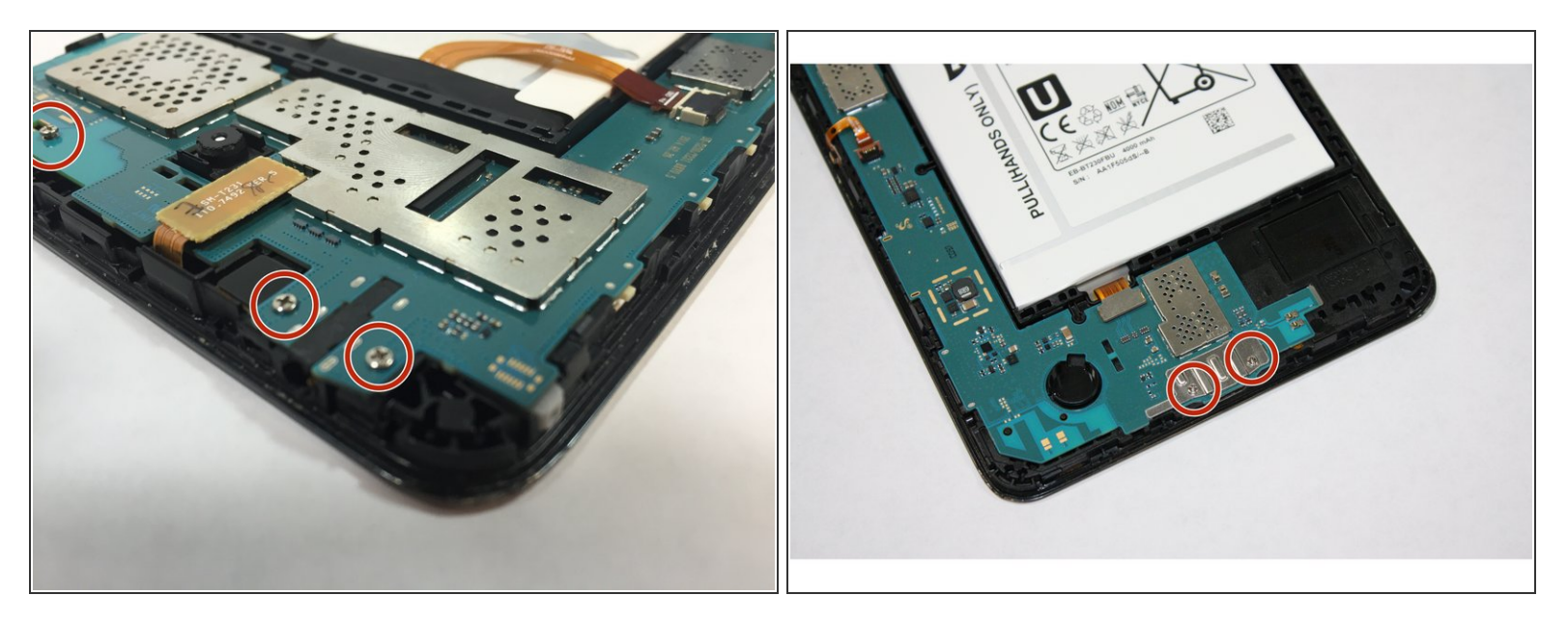

Use the Phillips 000 screwdriver to remove the remaining five 1.2 mm screws.

## Step 6

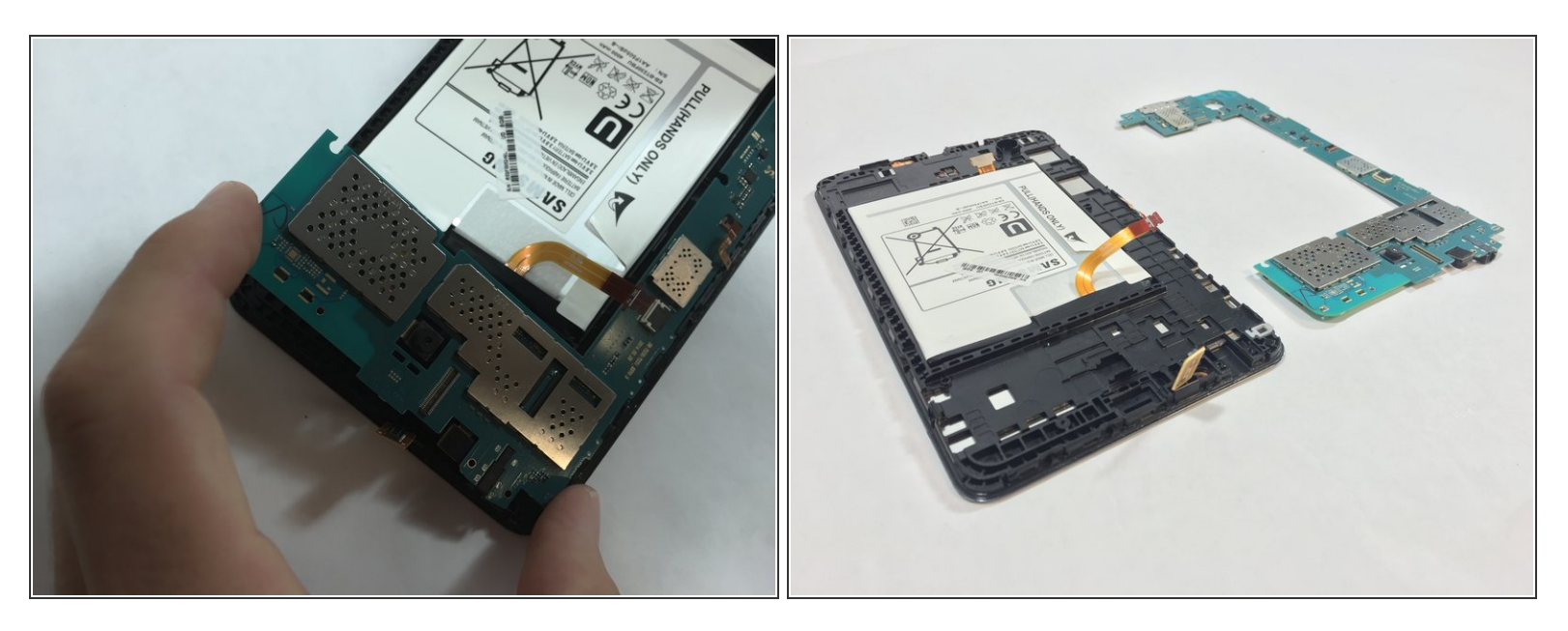

⚠️ Use extreme care while removing the motherboard to avoid damaging the component.

• Remove the motherboard by rotating it away from the rest of the phone as shown in the first photo.

#### Step 7 — Battery

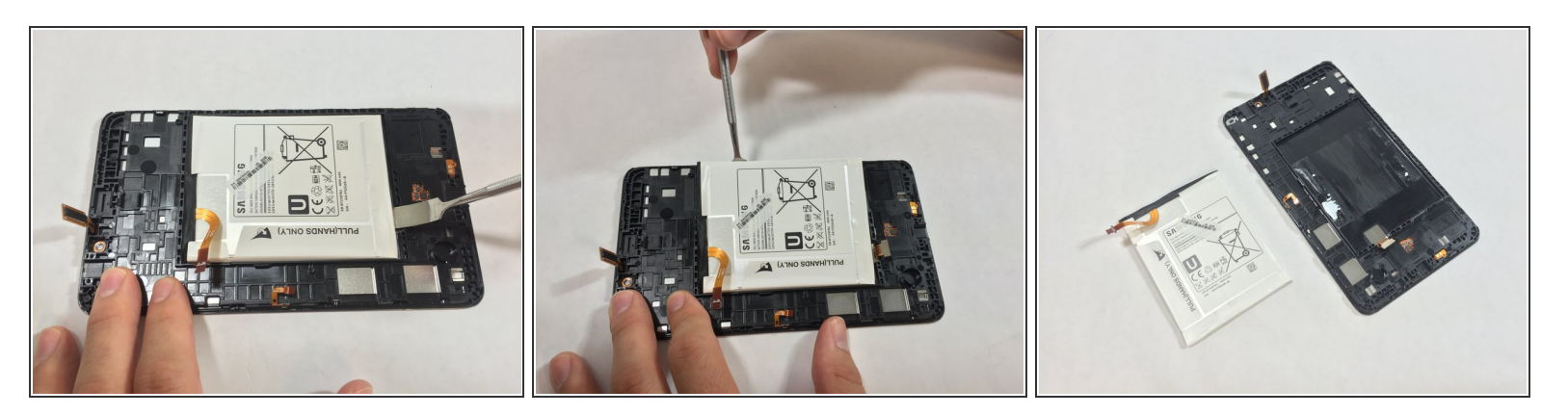

- (i) You do not need to remove the motherboard in order to remove the battery as the photos may indicate.
- Work the spudger underneath the battery as shown and pry the battery away from the phone case.
  (i) The battery is attached to the case with adhesive, so a bit of force is required during removal.

#### Step 8 — Screen

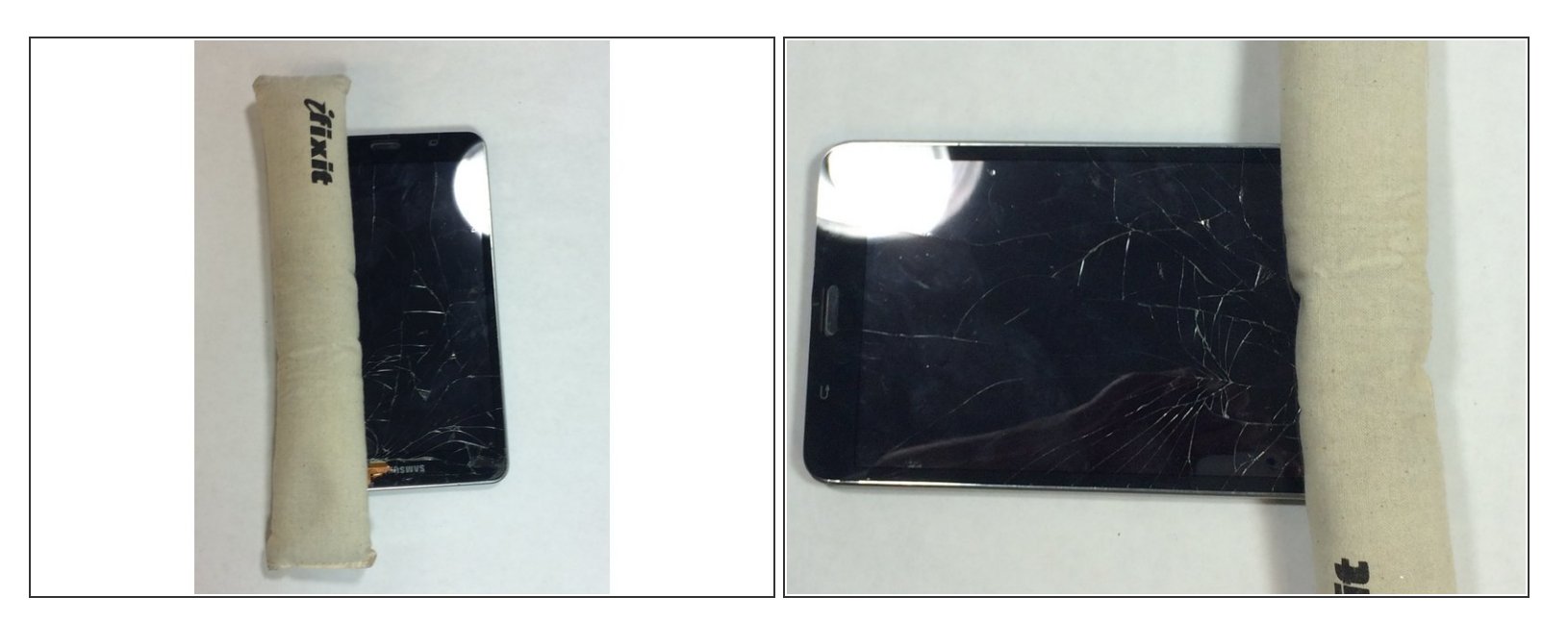

- Evenly heat the surface of the screen using your heating tool to loosen the adhesive that is holding the screen to the phone case.
- (i) If using the heating pad, you may have to reheat it once or twice during this process.

If you're using a heat gun, avoid heating one spot for more than a few seconds.

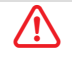

#### Step 9

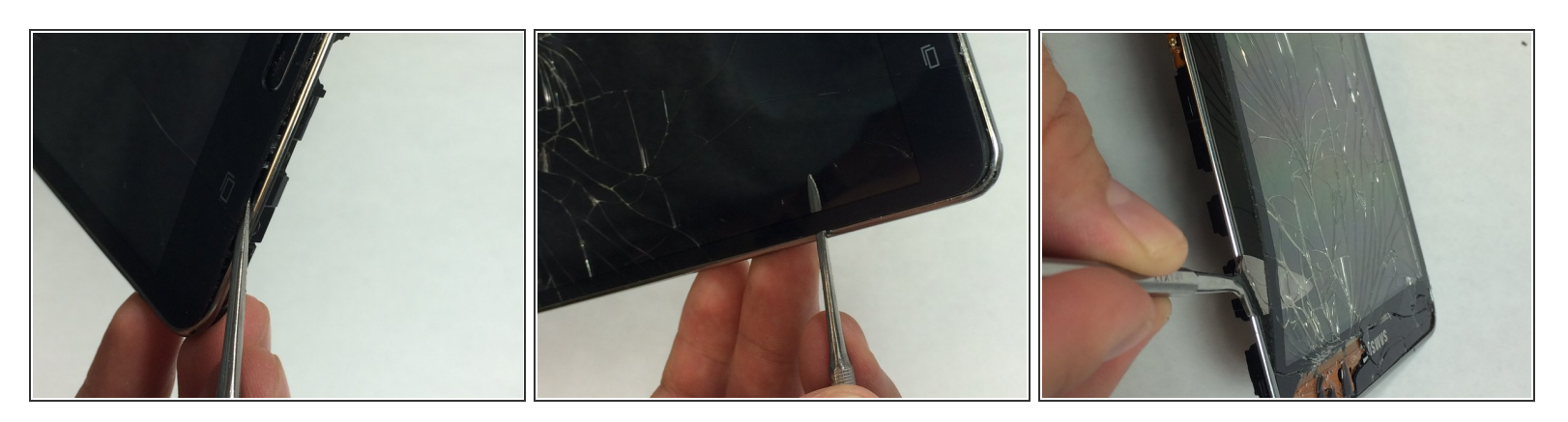

- Carefully insert the spudger between the glass and the chrome outer frame of the tablet.
- Now, slowly pry your way around the screen to loosen the glass from the frame.

## Step 10

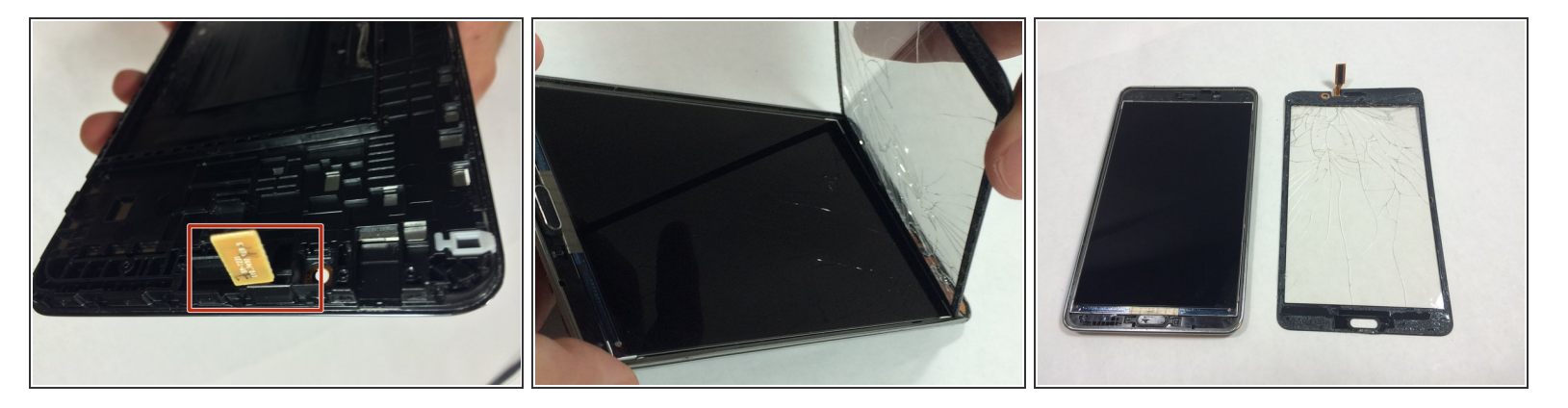

 After you've removed the glass from the screen, feed the chip connection through the phone casing.

(i) The screen may need a little more force to separate from the upper edge of the tablet.

To reassemble your device, follow these instructions in reverse order.

This document was generated on 2021-04-30 07:30:36 PM (MST).